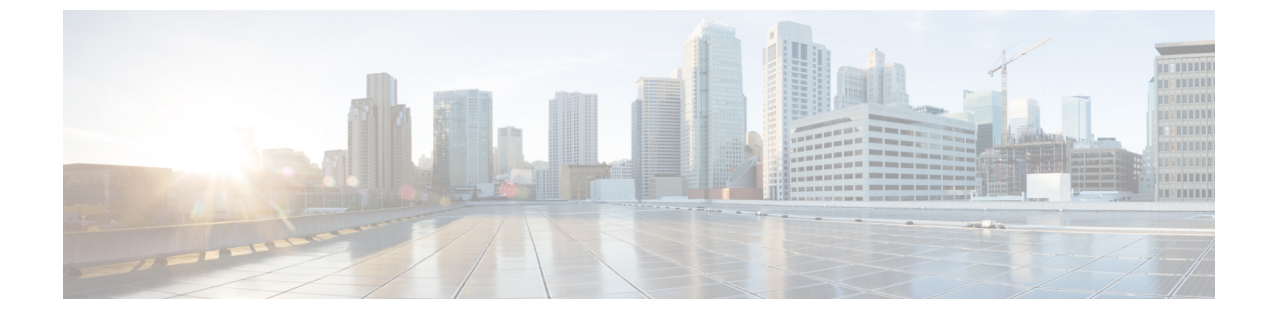

# Resource Reservation Protocol (RSVP)の設 定

- RSVP コールアドミッション制御の概要 (1ページ)
- RSVP コールアドミッション制御の前提条件 (1ページ)
- RSVP の設定タスクフロー (1ページ)

## RSVP コールアドミッション制御の概要

Resource Reservation Protocol (RSVP) は、IP ネットワーク内のリソースを予約するための、トラ ンスポート レベルのリソース予約プロトコルです。拡張ロケーション コール アドミッション制 御 (CAC) の代わりに RSVP を使用できます。RSVP は、特定のセッションにリソースを予約し ます。セッションとは、特定の宛先アドレス、宛先ポート、およびプロトコル識別子 (TCP また は UDP) を持つフローです。

# RSVP コールアドミッション制御の前提条件

IPv4 アドレッシングを使用する必要があります。RSVP は IPv6 をサポートしていません。

## RSVP の設定タスクフロー

|        | コマンドまたはアクション                               | 目的                                        |
|--------|--------------------------------------------|-------------------------------------------|
| Step 1 | クラスタ全体のデフォルト <b>RSVP</b> ポリシー<br>の設定(2ページ) | クラスタ内の全ノードについて RSVP ポリ<br>シーを設定します。       |
| Step 2 | ロケーションペア RSVP ポリシーの設定<br>(3ページ)            | (オプション)ロケーション ペアにクラ<br>スタの他とは別のポリシーを使用する場 |

|        | コマンドまたはアクション                        | 目的                                                                                                    |
|--------|-------------------------------------|----------------------------------------------------------------------------------------------------|
|        |                                     | 合、特定のロケーション ペアの RSVP ポ<br>リシーを設定できます。                                                                                                    |
| Step 3 | RSVP の再試行の設定(4 ページ)                 | RSVP の再試行の頻度と番号を設定します。                                                                                                    |
| Step 4 | コール中の RSVP エラー処理の設定(5<br>ページ)       | コール中にRSVPが失敗したときにシステ<br>ムがどのように応答するかを設定します。                                                                                                    |
| Step 5 | MLPPからRSVPへの優先レベルマッピン<br>グの設定(6ページ) | (オプション)複数レベルの優先順位およ<br>びプリエンプト (MLPP) を使用する場合<br>は、発信者 MLPP 優先レベルを RSVP 優<br>先順位にマップします。                                                                                                    |
| Step 6 | RSVP エージェントを構成します。                  | ゲートウェイ デバイスで次の IOS 手順を<br>実行します。RSVP エージェントの設定方<br>法については、デバイスのドキュメントを<br>参照してください。                                                                                                    |
| Step 7 | アプリケーション ID の設定 (7 ページ)             | RSVPアプリケーションIDを設定すると、<br>音声およびビデオ トラフィックの両方に<br>ID が追加され、受信した ID をもとに、<br>Cisco RSVP エージェントは、それぞれの<br>トラフィック タイプに帯域幅の制限を設<br>定できます。                                                                                                    |
| Step 8 | DSCP マーキングの設定(8 ページ)                | DSCP マーキングを設定して、RSVP の予<br>約が失敗した場合、システムが RSVP エー<br>ジェントまたはエンドポイント デバイス<br>に指示してメディアの差別化サービス コ<br>ントロール ポイントのマーキングをベス<br>トエフォートに変更できるようにします。<br>そうでないと、EF マークの付いた過度の<br>メディア パケットにより、たとえ予約の<br>あるフローの場合でも Quality of Service<br>(QoS)が劣化する可能性があります。 |

## クラスタ全体のデフォルト RSVP ポリシーの設定

クラスタ内の全ノードについて RSVP ポリシーを設定します。

#### 手順

| Step 1 | Cisco Unified Communications Manager Administration で、[システム (System)]>[サービスパラメー |
|--------|---------------------------------------------------------------------------------|
|        | タ(Service Parameters)]を選択します。                                                   |

- **Step 2** [サービスパラメータ設定 (Service Parameter Configuration)] ウィンドウで、サーバを選択し、 Cisco CallManager サービスを選択します。
- **Step 3** [クラスタ全体のパラメータ(システム-RSVP)(Clusterwide Parameters (System RSVP))] セク ションで、Default interlocation RSVP Policy サービスパラメータを設定します。

このサービスパラメータを次の値に設定できます。

- [予約なし(No Reservation)]: どの2つのロケーション間にもRSVP予約は作成されません。
- 「オプション(ビデオ優先)(Optional (Video Desired))]: オーディオストリームおよびビデオストリームの両方の予約を取得できない場合は、ベストエフォートとして、オーディオのみのコールを継続できます。RSVPエージェントはオーディオに関するRSVP予約を引き続き試み、予約が成功した場合は、Cisco Unified Communication Manager に通知します。
- 「必須(Mandatory)]: Cisco Unified Communications Manager は、オーディオストリームに対する(コールがビデオコールの場合はビデオストリームに対する) RSVP 予約が成功するまで、終了デバイスを呼び出しません。
- 「必須(ビデオ優先)(Mandatory (Video Desired))]:オーディオストリームの予約は成功したが、ビデオストリームの予約に失敗する場合は、音声のみでビデオ通話を行うことができます。

#### 次のタスク

次のいずれかのオプションを選択します。

- ・ロケーションペアで、残りのクラスタと異なるポリシーを使用する場合は、「ロケーションペア RSVP ポリシーの設定(3ページ)」に進みます。
- クラスタ内の全ノードに同一の RSVP ポリシーを使用している場合は、「RSVP の再試行の 設定(4ページ)」に進みます。

### ロケーションペア RSVP ポリシーの設定

ロケーションペアにクラスタの他とは別のポリシーを使用する場合、特定のロケーションペアの RSVP ポリシーを設定できます。次の手順を使用するとき、ロケーションペアに設定する RSVP ポリシーは、クラスタに設定したポリシーをオーバーライドします。 手順

- **Step 1** Cisco Unified Communications Manager の管理ページで、[システム(System)]>[ロケーション(Location)] メニュー オプションを選択します。
- **Step 2** ロケーションペアの一方のロケーションを検索し、そのロケーションを選択します。
- **Step 3** 選択したロケーションと別のロケーション間の RSVP ポリシーを変更するには、ロケーションペアのもう一方のロケーションを選択します。
- **Step 4** [RSVP 設定(RSVP Settings)]ドロップダウンリストで、このロケーションペアのRSVPポリシー を選択します。

このフィールドに次の値を設定できます。

- •[システムデフォルトを使用(Use System Default)]: ロケーションペアのRSVPポリシーが、 クラスタ全体の RSVP ポリシーと一致します。
- [予約なし(No Reservation)]: 任意の2つのロケーション間で RSVP 予約が作られません。
- 「音声優先(オプション)(Video Desired (Optional))]: 音声およびビデオストリームの予約 を取得できない場合、ベストエフォート、音声のみのコールとして処理されます。RSVPエー ジェントは、音声の RSVP の予約を引き続き試行し、予約が成功するとCisco Unified Communications Manager に通知します。オーディオストリームに対する(コールがビデオ コールの場合はビデオストリームに対する) RSVP 予約が成功するまで、終端デバイスを呼び出しません。
- •[音声優先(Video Desired)]-オーディオストリームの予約は成功したが、ビデオストリームの予約が成功しない場合、ビデオコールは音声のみコールとして処理されます。

#### 次のタスク

**RSVP**の再試行の設定(4ページ)

### **RSVP**の再試行の設定

RSVP の再試行の頻度および回数を設定するには、次の手順を実行します。

始める前に

- クラスタ全体のデフォルト RSVP ポリシーの設定(2ページ)
- (オプション) ロケーションペア RSVP ポリシーの設定 (3ページ)

手順

- Step 1 Cisco Unified Communications Manager Administration で、[システム (System)]>[サービスパラメー タ (Service Parameters)]を選択します。
- **Step 2** [サービスパラメータ設定 (Service Parameter Configuration)] ウィンドウで、サーバを選択し、 Cisco CallManager サービスを選択します。
- **Step 3** [クラスタ全体のパラメータClusterwide (System RSVP) (Clusterwide Parameters (System RSVP))] セクションで指定されたサービスパラメータを設定します。

これらのサービスパラメータを次の値に設定できます。

- [RSVP 再試行タイマー(RSVP Retry Timer)]: RSVP 再試行タイマーの値を秒単位で指定し ます。このパラメータを0に設定すると、システムで RSVP の再試行が無効になります。
- 「必須RSVPミッドコール再試行カウンタ(Mandatory RSVP Midcall Retry Counter)]: RSVP ポ リシーが[必須(Mandatory)]に指定され、ミッドコールエラー処理オプションが「次の再試 行カウンタを超えるとコールは失敗する(call fails following retry counter exceeds)」に設定さ れているときに、ミッドコール RSVP 再試行カウンタを指定します。デフォルト値は1回で す。サービスパラメータを-1に設定すると、予約が成功するか、コールが切断されるまで、 いつまでも再試行が続行されます。

#### 次のタスク

コール中の RSVP エラー処理の設定(5ページ)

### コール中の RSVP エラー処理の設定

コール中の RSVP エラー処理の設定には、次の手順を使用します。

#### 始める前に

RSVPの再試行の設定(4ページ)

#### 手順

- Step 1 Cisco Unified Communications Manager Administration で、[システム (System)]>[サービスパラメー タ (Service Parameters)]を選択します。
- **Step 2** [サービスパラメータ設定 (Service Parameter Configuration)] ウィンドウで、サーバを選択し、 Cisco CallManager サービスを選択します。
- **Step 3** [クラスタ全体のパラメータ(システム RSVP)(Clusterwide Parameters (System RSVP))] セク ションで、指定されたサービスパラメータを設定します。

通話中の強制 RSVP エラー処理のオプション サービスパラメータに次の値を設定できます。

- [Call becomes best effort]: コール中に RSVP が失敗した場合、コールはベスト エフォート型 のコールになります。再試行を有効にすると、RSVP の再試行が同時に開始されます。
- [Call fails following retry counter exceeded]: Mandatory RSVP Mid-call Retry Counter サービスパ ラメータに数値「N」を指定し、コール中にRSVPが失敗した場合、RSVPの再試行をN回実 行した後に、コールは失敗します。

#### 次のタスク

ゲートウェイのデバイスに RSVP エージェントを設定します。RSVP エージェントの設定方法に ついては、デバイスのドキュメントを参照してください。ゲートウェイで RSVP エージェントを 設定した後は、Cisco Unified Communications Manager Administration に戻り、次のいずれかのオプ ションを選択します。

- (オプション)ネットワーク内でマルチレベルの優先順位とプリエンプションを使用している場合は、「MLPP から RSVP への優先レベルマッピングの設定(6ページ)」に進みます。
- •アプリケーション ID の設定 (7ページ)

## MLPP から RSVP への優先レベルマッピングの設定

(オプション)発信者の MLPP 優先順位から RSVP 優先レベルへのマッピングを設定するには、 次に示すクラスタ全体(システム - RSVP)のサービスパラメータを使用します。

- MLPP EXECUTIVE OVERRIDE To RSVP Priority Mapping
- MLPP FLASH OVERRIDE To RSVP Priority Mapping
- MLPP FLASH To RSVP Priority Mapping
- MLPP IMMEDIATE To RSVP Priority Mapping
- MLPP PL PRIORITY To RSVP Priority Mapping
- MLPP PL ROUTINE To RSVP Priority Mapping

これらのサービスパラメータを選択し、設定するには、次の手順を実行します。

| Step 1 | Cisco Unified Communications Manager Administration で、[システム (System)]>[サービスパラメー                                 |  |
|--------|----------------------------------------------------------------------------------------------------|--|
|        | タ(Service Parameters)] を選択します。                                                                                  |  |
| Step 2 | [サービスパラメータ設定(Service Parameter Configuration)] ウィンドウで、サーバを選択し、<br>Cisco CallManager サービスを選択します。                 |  |
| Step 3 | [クラスタ全体のパラメータClusterwide(System - RSVP)(Clusterwide Parameters (System - RSVP))]<br>セクションで指定されたサービスパラメータを設定します。 |  |
|        | これらのサービスパラメータは、次のように機能します。                                                                                      |  |

- ・サービスパラメータ値が高いほど、優先度を上げるという設定に基づいて RSVP 予約を開始 するとき、Cisco Unified Communications Manager は発信者の優先度レベルを RSVP 優先度に マップします。
- ・ IOS ルータは RSVP 優先度に基づいてコールをプリエンプション処理します。
- RSVP エージェントは、プリエンプションの理由を含め、RSVP 予約の失敗の理由について Cisco Unified Communications Manager に通知する必要があります。
- Cisco Unified Communication Manager は、既存の MLPP メカニズムを使用して、優先処理の対象となった発信側と着信側に優先処理に関する通知を行います。

#### 次のタスク

ゲートウェイのデバイスに RSVP エージェントを設定します。RSVP エージェントの設定方法に ついては、デバイスのドキュメントを参照してください。ゲートウェイで RSVP のエージェント を設定した後は、Cisco Unified Communications Manager Administration と「アプリケーション ID の 設定 (7ページ)」に戻ります。

## アプリケーション **ID** の設定

RSVP アプリケーション ID を設定すると、音声およびビデオ トラフィックの両方に ID が追加され、受信した ID をもとに、Cisco RSVP エージェントは、それぞれのトラフィック タイプに帯域 幅の制限を設定できます。

この手順を開始する前に、ゲートウェイデバイスでRSVPのエージェントを設定します。RSVP エージェントの設定方法については、デバイスのドキュメントを参照してください。

#### 始める前に

ネットワークに RSVP アプリケーション ID を導入するには、Cisco RSVP Agent ルータで、Cisco IOS Release 12.4(6)T 以降を使用する必要があります。

| Step 1 | Cisco Unified Communications Manager Administration で、[システム (System)]>[サービスパラメー<br>タ (Service Parameters)]を選択します。         |
|--------|----------------------------------------------------------------------------------------------------|
| Step 2 | [サービスパラメータ設定(Service Parameter Configuration)] ウィンドウで、サーバを選択し、<br>Cisco CallManager サービスを選択します。                           |
| Step 3 | [クラスタ全体のパラメータ(システム - RSVP)(Clusterwide Parameters (System - RSVP))] セク<br>ションで、RSVP Audio Application ID サービスパラメータを設定します。 |
|        | デフォルトは AudioStream です。                                                                                                    |

**Step 4** [クラスタ全体のパラメータ(システム - RSVP)(Clusterwide Parameters (System - RSVP))] セク ションで、RSVP Video Application ID を設定します。

デフォルトは VideoStream です。

#### 次のタスク

DSCP マーキングの設定(8ページ)

## **DSCP マーキングの**設定

RSVP 予約が失敗した場合、は RSVP エージェントまたはエンドポイント(RSVP エージェントの割り当てに失敗した場合)に、メディアのDifferentiated Services Control Point(DSCP)マークをベストエフォート型に変更するよう指示します。そうでないと、EFマークの付いた過度のメディアパケットにより、たとえ予約のあるフローの場合でもQuality of Service(QoS)が劣化する可能性があります。

#### 始める前に

アプリケーション ID の設定 (7ページ)

| Step 1 | Cisco Unified Communications Manager Administration で、[システム(System)]>[サービスパラメー                                                              |
|--------|----------------------------------------------------------------------------------------------------|
|        | タ(Service Parameters)]を選択します。                                                                                                    |
| Step 2 | [サービスパラメータ設定(Service Parameter Configuration)] ウィンドウで、サーバを選択し、<br>Cisco CallManager サービスを選択します。                                             |
| Step 3 | [クラスタ全体のパラメータ(システム - QoS)(Clusterwide Parameters (System - QoS))] セクショ<br>ンで、DSCP for Audio Calls When RSVP Fails のサービスパラメータを設定します。         |
| Step 4 | [クラスタ全体のパラメータ(システム - QoS)(Clusterwide Parameters (System - QoS))] セクショ<br>ンで、 <b>DSCP for Video Calls When RSVP Fails</b> のサービスパラメータを設定します。 |

翻訳について

このドキュメントは、米国シスコ発行ドキュメントの参考和訳です。リンク情報につきましては 、日本語版掲載時点で、英語版にアップデートがあり、リンク先のページが移動/変更されている 場合がありますことをご了承ください。あくまでも参考和訳となりますので、正式な内容につい ては米国サイトのドキュメントを参照ください。